# КЕNWEI ЦВЕТНОЙ 7" ТГТ МОНИТОР ВИДЕОДОМОФОНА

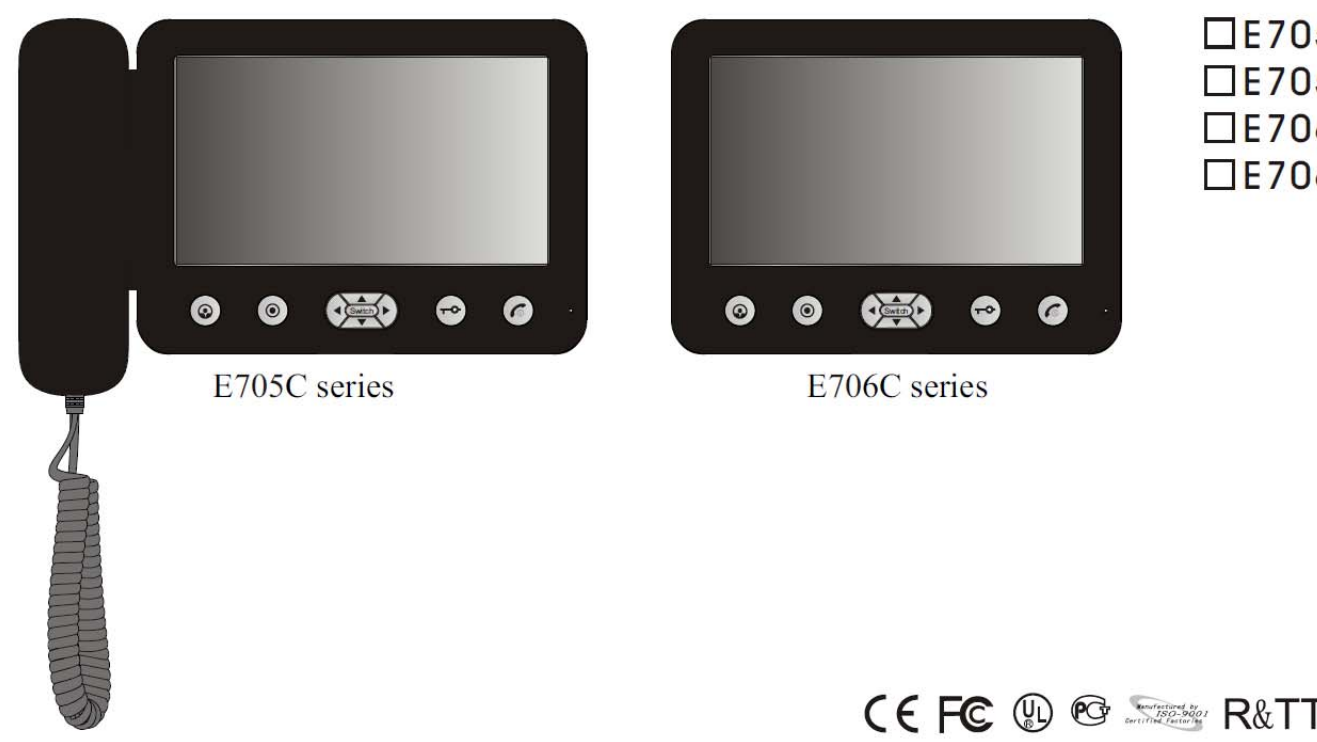

□E705C □E705C-W200 □E706C □E706C-W200

# Оглавление

| Информация об изделии                       | 3  |
|---------------------------------------------|----|
| Функции и составные части                   | 4  |
| Работа с монитором                          | 5  |
| Информация о памяти для цветных изображений | 12 |
| Работа в экранном меню                      | 18 |
| Возможные неисправности и их устранение     | 19 |
| Характеристики                              | 20 |

# Информация об изделии

Спасибо за приобретение нашего монитора видеодомофона. Пожалуйста, внимательно прочитайте инструкцию и следуйте ее указаниям при установке монитора. Любые вопросы, касающиеся монитора, задавайте поставщику.

### Основные функции

- > Подключение 2 вызывных панелей и 1 аудио трубки
- > Экранное меню: настройка звука и изображения, выбор языка
- > Настройка громкости вызова и функция «не беспокоить»
- Поддержка SD карты для сохранения изображений или видео, емкость карты до 16 ГБ (W200)
- Режим просмотра и дистанционного открывания замка

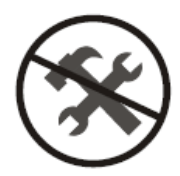

ПРЕДУПРЕЖДЕНИЕ: Во избежание риска поражения электрическим тс не разбирайте изделие. При необходимости, обратитесь в сервис.

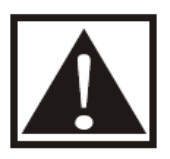

Напоминание пользователю, что описание работы и обслуживания приведено в инструкции по эксплуатации.

KENWEI сохраняет за собой права на изменение дизайна, функций, особенностей и характеристик без предварительного уведомления для улучшения изделий и их качества. Уточняйте изменения по реально приобретенному изделию.

# Функции и составные части

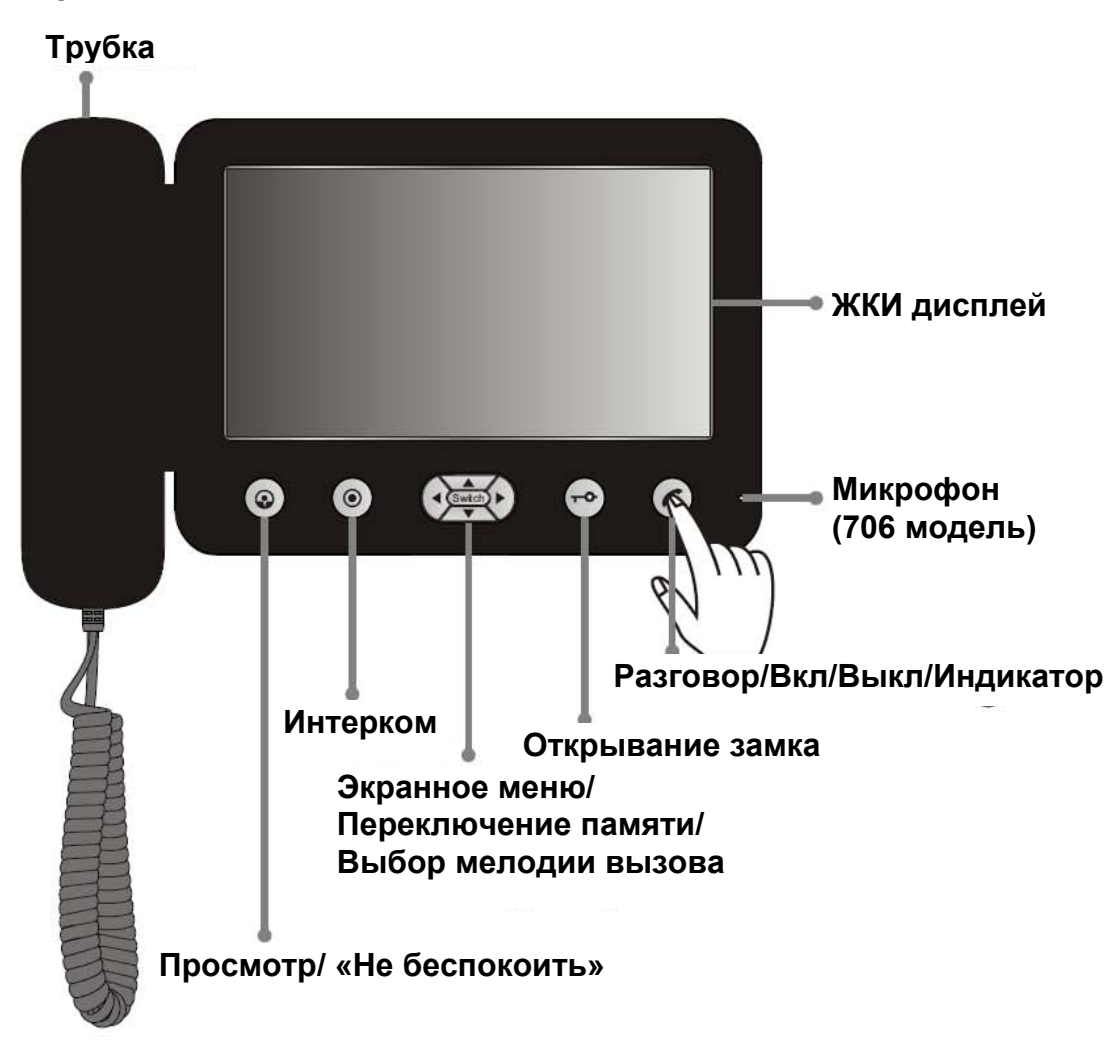

Замечания.

- 1. Во время работы, нажимайте кнопку в центре, как показано на рисунке.
- 2. Для правильной работы кнопок, не одевайте ничего на руки, особенно перчатки

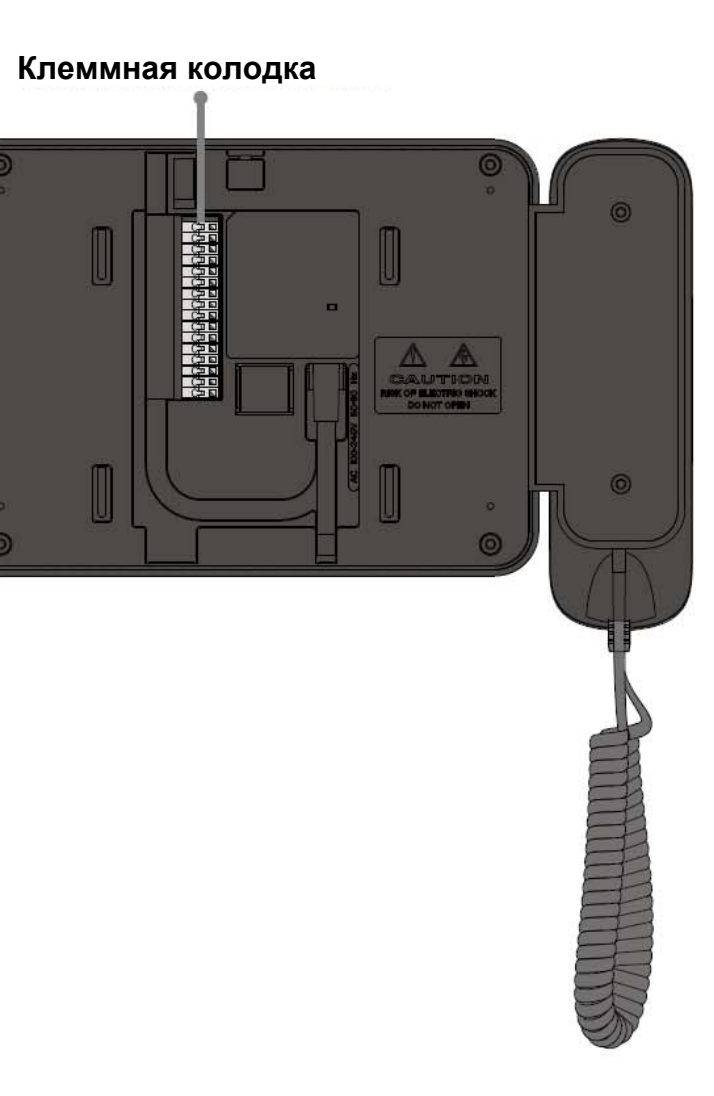

### Работа с монитором

### 1. ВКЛЮЧЕНИЕ/ВЫКЛЮЧЕНИЕ

- a) После подключения питания, монитор автоматически войдет в режим ожидания. Индикатор питания (красный) будет включен все время. В режиме OFF, нажмите кнопку for (рис. 1), монитор выдаст сигнал «ДИ», означающий, что он перешел в режим ожидания.
- b) В режиме ожидания, нажмите и удерживайте 3 секунды кнопку 6, монитор выдаст сигнал «ДИ ДИ», означающий переход в режим OFF, индикатор питания выключится.

### 2. Вызов

При наличии вызова с вызывной панели (панель 1 или панель 2), монитор сообщит вам об этом выдавая сигнал вызова, изображение посетителя от панели 1 или панели 2 появится на экране, индикатор (красный и зеленый) будет мигать. Если вы включили режим «не беспокоить», сигнал вызова выдаваться не будет.

### 3. Просмотр

В режиме ожидания, 1 раз нажмите кнопку 🚱 (рис. 2) для просмотра изображения с панели 1, второй раз нажмите кнопку 🚱 (рис. 2) для просмотра изображения с панели 2. Время просмотра составляет 90 с, потом монитор автоматически возвращается в режим ожидания.

Замечание: В режиме просмотра вы можете только просматривать изображение, но не можете слышать посетителя и открывать замок.

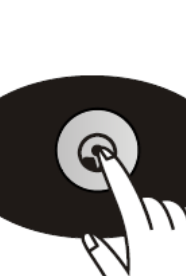

Рис. 2

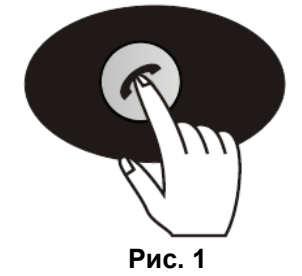

#### 4. Разговор/Прекращение разговора

#### а) Разговор (при наличии вызова с панели, монитор в режиме ожидания)

Е705С: снимите трубку, намжите кнопку 6 для разговора, зеленый индикатор 6 будет включен.

Е706С: Нажмите кнопку 6 (рис. 1) для входа в режим разговора. Зеленый индикатор 6 будет включен.

#### b) Прекращение разговора

E705C: повесьте трубку или нажмите кнопку *б* для прекращения разговора. Также, вы можете подождать 90 секунд для автоматического прекращения разговора.

Е706С: нажмите кнопку баля прекращения разговора. Также, вы можете подождать 90 секунд для автоматического прекращения разговора.

#### 5. Открывание замка

В режиме разговора, нажмите кнопку ⊷ (рис. 3) для открывания электрозамка.

В режиме разговора, если нажать кнопку —, замок разблокируется на 3 секунды. Если удерживать кнопку —, замок останется в открытом режиме на время 8 секунд. (Функция доступна, если на двери установлен электрозамок).

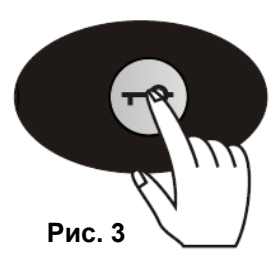

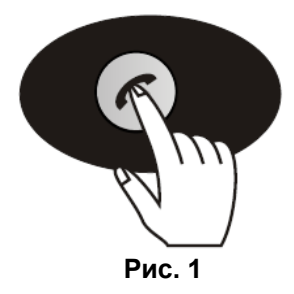

#### 6. Выбор сигнала вызова

В режиме ожидания, нажимайте кнопки ◀ или ► (рис. 4) для выбора мелодии. Всего имеется 10 мелодий на выбор, после выбора, нажмите кнопку б для сохранения мелодии или подождите 30 секунд до автоматического сохранения выбранной мелодии.

#### Примечание:

А) Если в системе имеется две вызывных панели, когда вы сохраняете выбранную мелодию для панели 1, следующая мелодия сохраняется автоматически для панели 2.
Б) Монитор не может хранить выбранную мелодию после выключения питания. После включения питания, мелодия автоматически вернется к заводской настройке «динг донг» для панели 1, следующая мелодия «динг лонг донг» установится для панели 2.

#### 7. Выбор громкости вызова

Если вы выбрали мелодию, нажмите кнопку ▲ для настройки громкости сигнала (2 градации). Если вы закончили настройку, нажмите кнопку б для выхода, настройка сохранится автоматически.

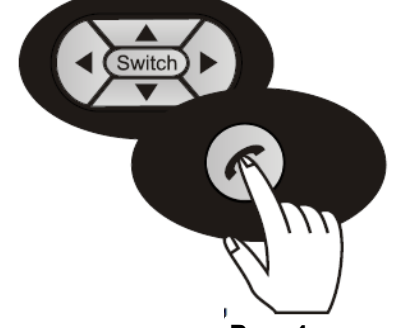

Рис. 4

#### 8. Режим «не беспокоить» / Выход

#### Включение и выключение функции «не беспокоить» (на основном мониторе).

В режиме ожидания, нажмите и удерживайте 3 секунды кнопку 🚱 (рис. 2), до выдачи монитором сигнала «ди», зеленый индикатор 🕥 включится, это значит, что монитор перешел в режим «не беспокоить».

В режиме «не беспокоить», нажмите и удерживайте 3 секунды кнопку • (рис. 2), до выдачи монитором сигнала «ди ди», зеленый индикатор • выключится, это значит, что монитор вышел из режима «не беспокоить».

#### Включение и выключение функции «не беспокоить» (на дополнительной трубке).

В режиме ожидания, нажмите и удерживайте 3 секунды кнопку 💽 (рис. 5), до выдачи трубкой сигнала «ди», это значит, что аудио трубка перешла в режим «не беспокоить».

В режиме «не беспокоить», нажмите и удерживайте 3 секунды кнопку • (рис. 2), до выдачи трубкой сигнала «ди ди», что трубка вышла из режима «не беспокоить».

#### 9. Настройка функции «Ушел» (АWAY) (только для монитора с памятью (W200)

В режиме ожидания, нажмите и удерживайте 3 секунды кнопку ▼ (рис. 6), до выдачи монитором сигнала «ди», красный индикатор включится, это значит, что монитор перешел в режим «ушел».

В режиме «ушел», нажмите и удерживайте 3 секунды кнопку ▼ (рис. 6), до выдачи монитором сигнала «ди ди», красный индикатор • выключится, это значит, что монитор вышел из режима «ушел».

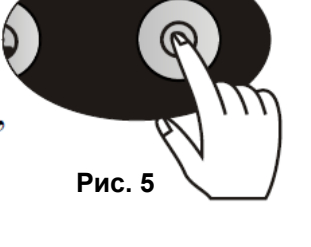

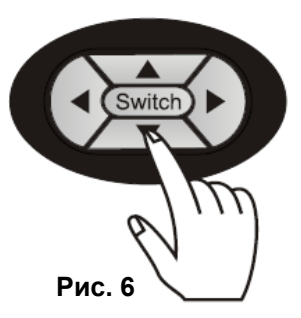

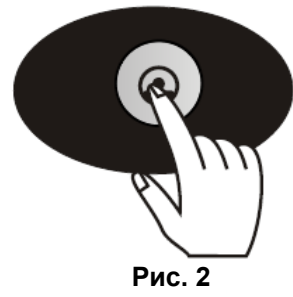

#### 10. Интерком

#### Если основной монитор вызывает аудио трубку

Е705С: В режиме ожидания, снимите трубку и нажмите кнопку **●** (рис. 5), монитор и дополнительная трубка выдадут сигнал «динг лонг донг», на экране монитора появится надпись «Интерком», как напоминание. Можно снять дополнительную аудио трубку, чтобы ответить на вызов. На основном мониторе можно положить трубку, чтобы прекратить вызов.

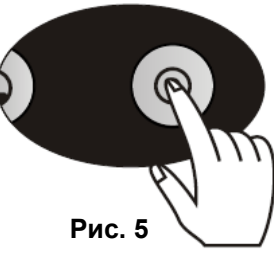

#### 11. Пересылка вызова

А. Если основной монитор и вызывная панель находятся в режиме разговора, нажмите кнопку (рис. 5), основной монитор и дополнительная трубка выдадут сигнал вызова, если снять дополнительную трубку, с нее можно продолжить разговор с вызывной панелью, основной монитор выйдет из режима разговора, экран основного монитора выключится. Если дополнительная аудио трубка не ответит на вызов, на основном мониторе можно нажать кнопку (снова для прекращения пересылки вызова и возврата в режим разговора с вызывной панелью.

В. Если дополнительная аудио трубка находится в режиме разговора с вызывной панелью, нажмите кнопку • (рис. 5), основной монитор и дополнительная трубка выдадут сигнал вызова, если ответить на вызов с основного монитора, можно продолжить разговор с него, дополнительная трубка выйдет из режима разговора. Если основной монитор не ответит на вызов, на дополнительной аудио трубке можно нажать кнопку • снова для прекращения пересылки вызова и возврата в режим разговора с вызывной панелью.

- 12. Функция вызова от 2-й двери (Это опциональная функция, используемая для ситуации, когда имеется две двери, одна из которых расположена на основном входе, оборудованном вызывной панелью, а вторая дверь, для входа в комнату, считается 2-й дверью. Эта функция доступна, только если вы подключите вызывную кнопку от 2-й двери).
- а) Экран выключен: если посетитель прошел первую дверь, подошел ко 2-й двери и нажал кнопку вызова, для напоминания владельца помещения о своем прибытии, основной монитор выдает сигнал вызова в течение 8 секунд, но на экране не появляется никакого изображения.

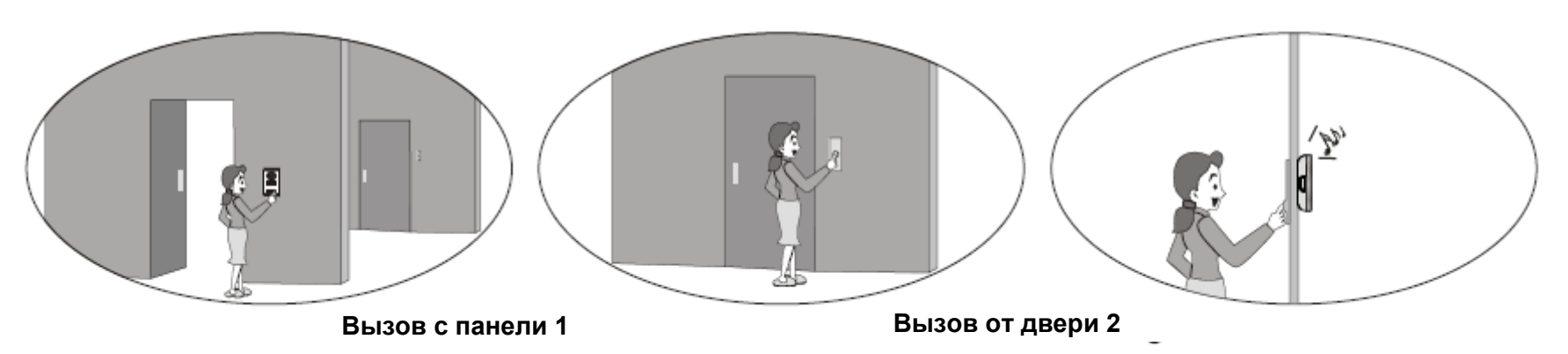

b) Экран включен: если посетитель звонит от 2-й двери, основной монитор выдает сигнал «ди ди» и отображает значок 😂 на экране для напоминания о наличии вызова от 2-й двери.

#### 13. Кнопки навигации (Switch)

Если монитор находится в режиме просмотра или разговора (экран включен), нажмите кнопку "Switch» (рис. 7) для входа в режим работа с памятью, если монитор имеет функцию памяти (модель W200).

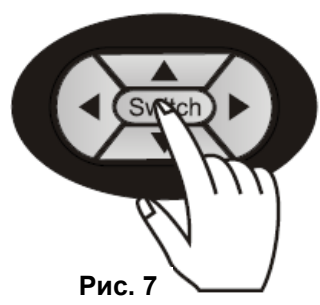

## Информация о памяти для цветных изображений

#### Монитор с памятью цветных изображений (модель W200) имеет следующие функции:

#### 1. Запись фото или видео

Монитор позволяет записывать фото или видео, в течение 10 секунд, в формате AVI на SD карту

#### 2. Просмотр фото или видео

Пользователь может просматривать сохраненные фото или видео в режиме монитора или разговора, данные сохраняются, даже при отключении питания

#### 3. Авто отключение

Во время просмотра, если не производится никаких операций в течение 15 секунд, функция просмотра отключается автоматически.

#### 4. Отображение информации о времени и редактирование

В режиме работы с памятью, на экране отображается информация о времени и дате, вы можете задать дату и время для работы.

#### 5. Управление режимом «Ушел»

Если монитор находится в режиме «Ушел», он автоматически будет сохранять фото или видео по каждому вызову.

#### 1. Автоматическая / ручная запись

А. В режиме «Ушел», монитор автоматически записывает одно изображение с указанием времени, при наличии вызова от панели.

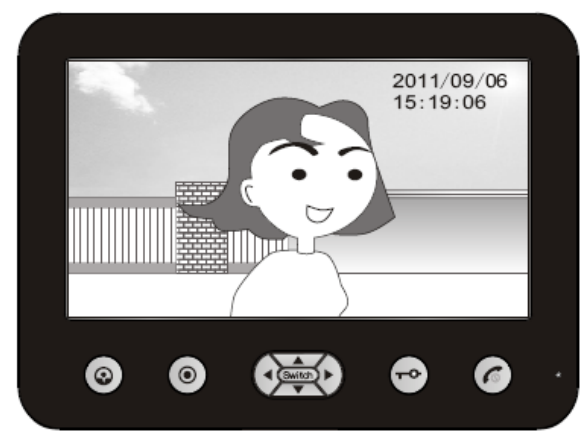

В. Во время разговора, нажмите кнопку **«Switch»** до отображения на дисплее времени и даты в правом верхнем углу экрана и нажмите кнопку ► для сохранения фото с информацией о дате и времени.

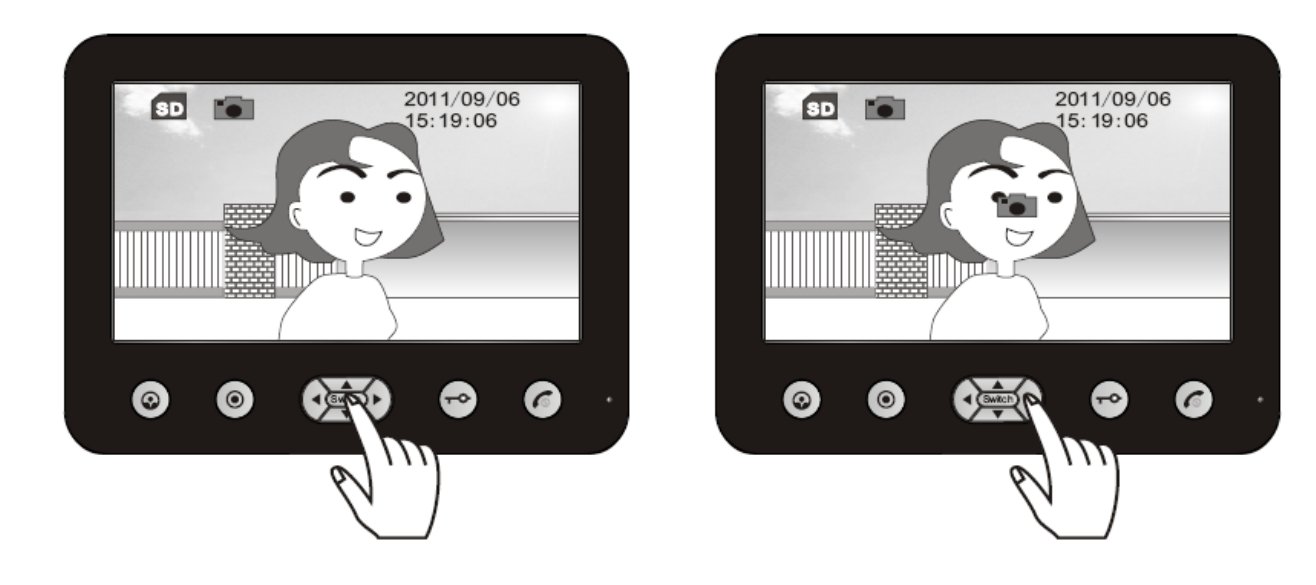

#### 2. Просмотр изображений / Удаление фото

В режиме просмотра или разговора, нажмите кнопку **«Switch»** до отображения на дисплее времени и даты в правом верхнем углу экрана и нажмите кнопку ▲ для просмотра фото. Нажимая кнопки ◄ и ▶, вы можете перелистывать записанные фото назад и вперед, нажмите кнопку **«Switch»** для выхода из просмотра. Если вы хотите удалить все фото, нажмите кнопку ◄ на 3 секунды для удаления.

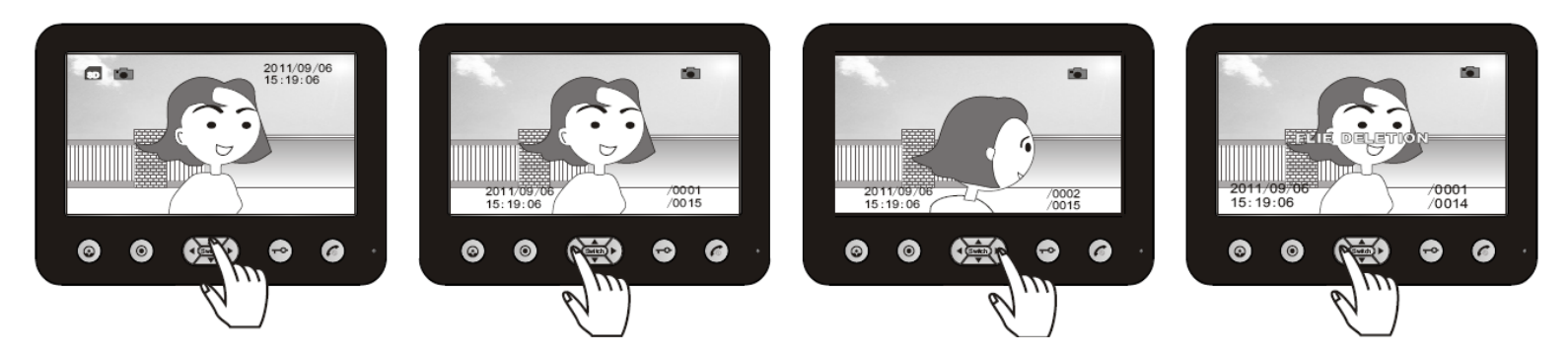

#### 3. Запись видео

Во время разговора или просмотра, нажмите кнопку **«Switch»** до отображения на дисплее времени и даты в правом верхнем углу экрана и нажмите кнопку ◀ для записи видео, в течение 10 секунд, в формате AVI.

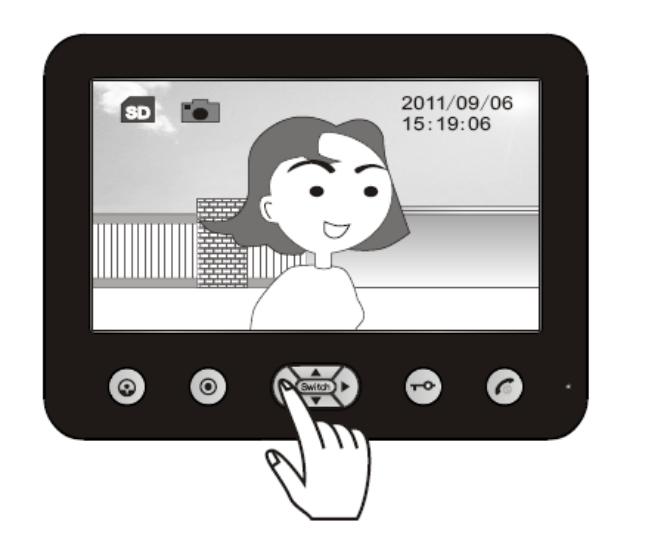

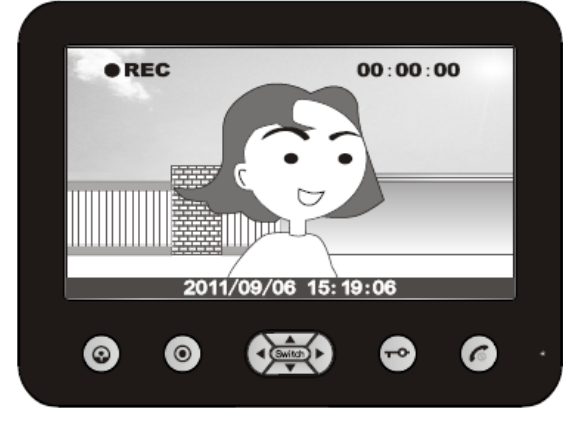

#### 4. Просмотр и удаление видео

Во время разговора или просмотра, нажмите кнопку **«Switch»** до отображения на дисплее времени и даты в правом верхнем углу экрана и нажмите кнопку ▲ для входа в режим просмотра, нажимайте кнопки ◀ и ► для просмотра записей, если в правом верхнем углу экрана отображается значок ш, вы можете нажать кнопку ▲ для воспроизведения видео. Если вы хотите удалить записанное видео, нажмите кнопку ◀ на 3 секунды для удаления.

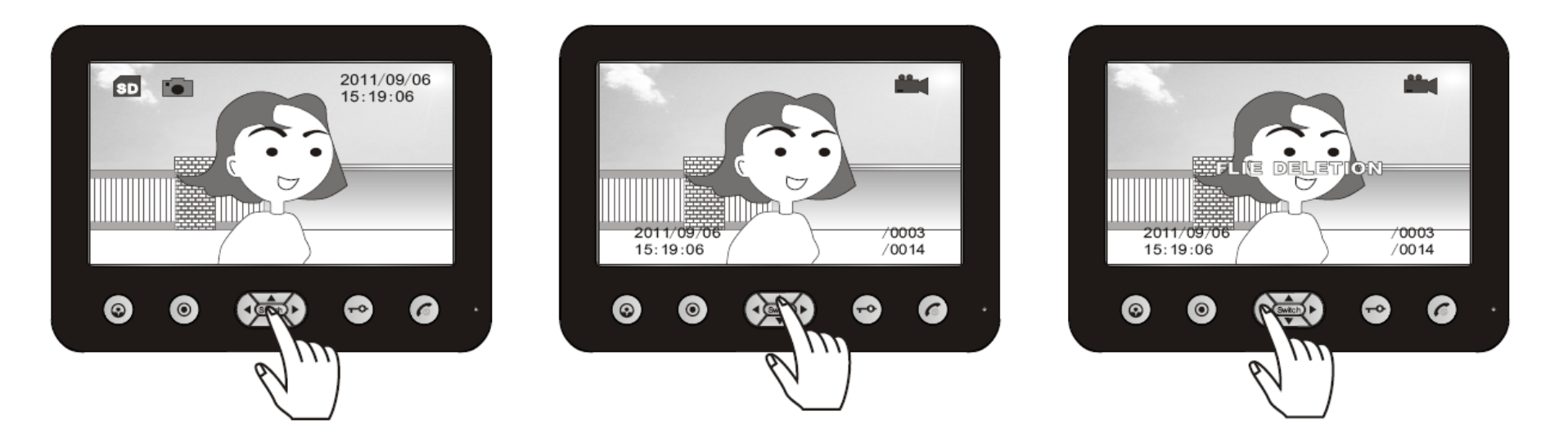

#### 5. Установка времени / форматирование памяти изображений и SD карты

Нажмите кнопки ④ и **«Switch»** до отображения на дисплее времени и даты в правом верхнем углу экрана, нажмите и удерживайте кнопку ▲ до входа в меню настроек:

Set Date/Time (установка даты и времени): Нажмите кнопку ▲ для входа, нажимайте кнопки ◀ и ► для установки значений, нажмите кнопку ▲ снова для следующего значения, по окончании настройки, нажмите кнопку ▲ для выхода.

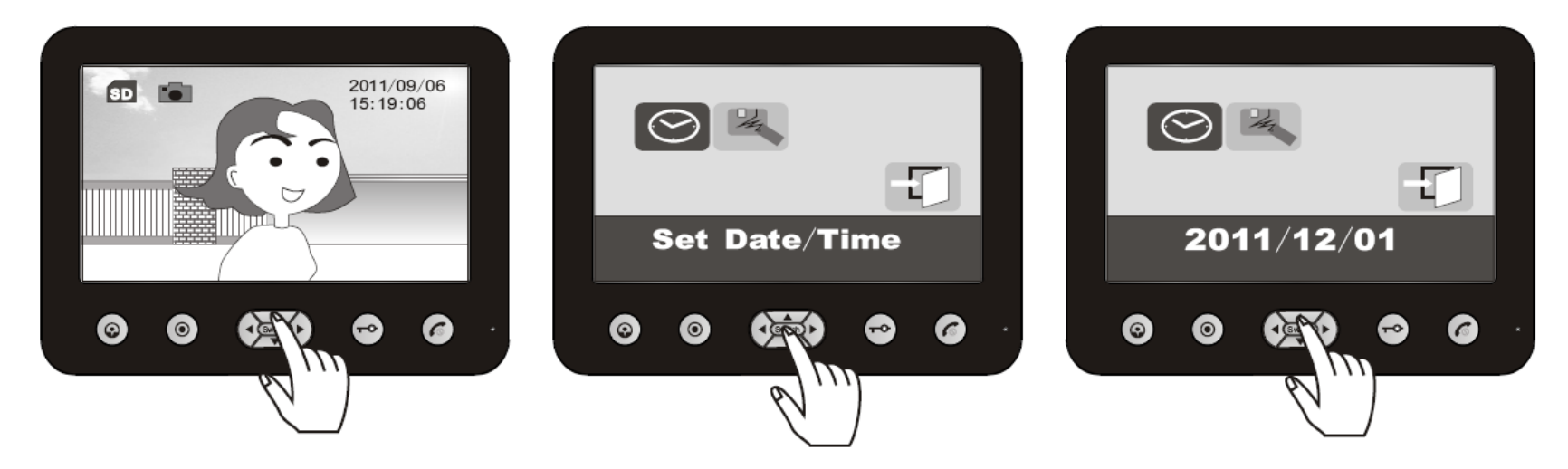

#### Форматирование памяти изображений и SD карты

Нажимайте кнопки ◀ и ► для выбора, нажимайте кнопку ▲ для входа, нажимайте кнопки ◀ и ► для выбора «YES» или «NO», как ответа на запрос форматирования, нажмите кнопку ▲ для выхода.

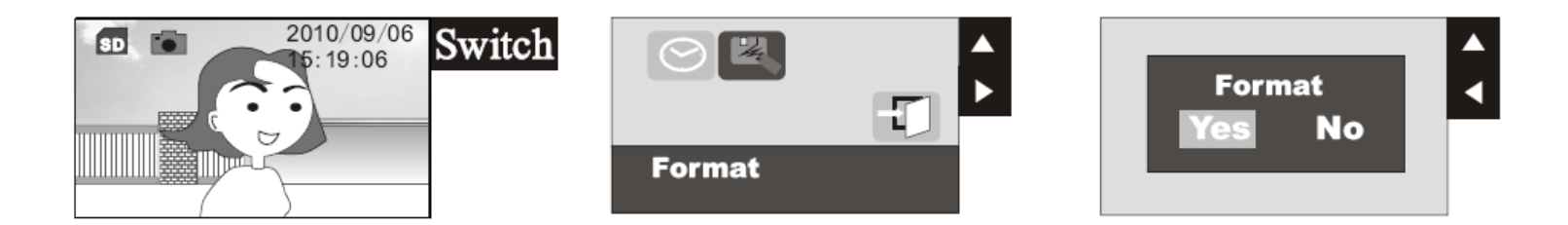

Примечания:

- 1. Перед началом работы отформатируйте SD карту.
- 2. В процессе записи / воспроизведения фото или видео, нельзя вынимать SD карту. После выключения питания, срок хранения настроек времени и даты не более 7 дней.
- 3. Если система определила отсутствие SD карты, она выдаст на экран сообщение «NO SD CARD» при входе в режим памяти.

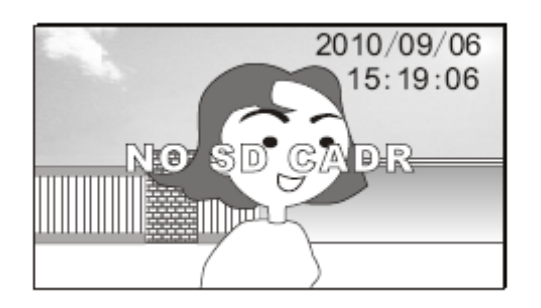

- 4. При использовании SD карты, отформатируйте ее, если сохраненные на ней изображения искажены и попробуйте запись фото или видео снова.
- 5. Возможности SD карты емкостью 2 ГБ: сохранение более 1000 фото или запись видео в течение 80 минут (каждая запись по 10 секунд).

# Работа в экранном меню

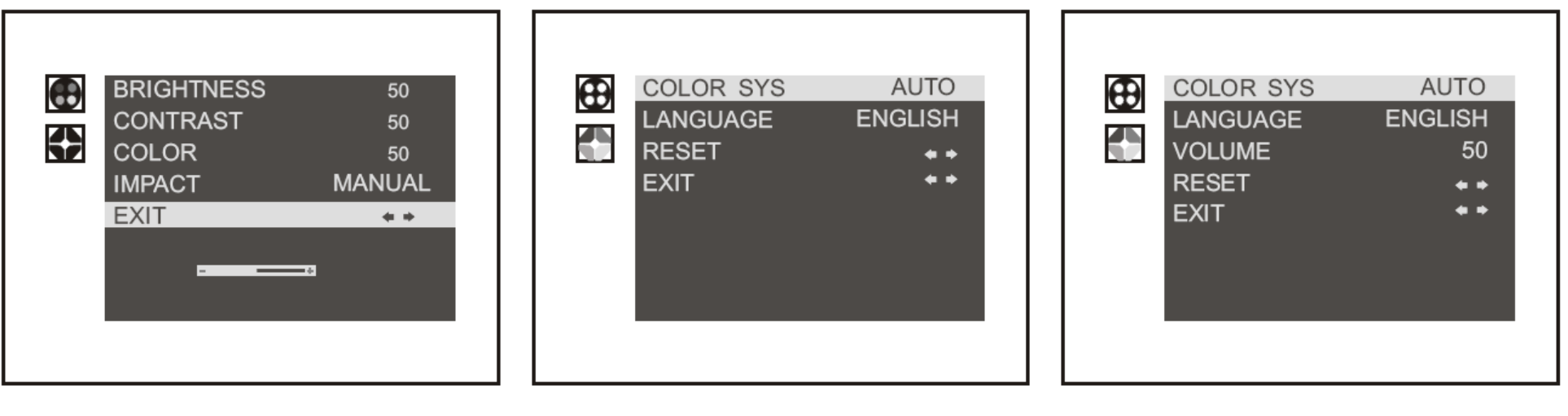

Меню А (серии E705C/E706C)

Меню В (серия Е705С)

Меню В (серия Е706С)

# Замечание: разница между сериями E705C и E706C в меню В заключается в следующем: серия E706C имеет функцию настройки громкости, а серия E705C не имеет такой функции.

Пункты (Brightness (яркость), Contrast (контраст), Color (цвет), Impact, Color SYS (формат видео), Language (язык), Scale (масштаб), Volume (громкость) и Reset (сброс)), показанные в меню А и В, можно настраивать в экранном меню.

Нажмите ऒ / ॔ Г - - - ▼ для входа в экранное меню: Нажимайте кнопки ▲ и ▼ для выбора пункта, нажимайте кнопки ◀ и ► для установки значения. Для перехода из меню А в меню В: Выберите пункт «EXIT» (выход) и нажмите кнопку ▼.

# Возможные неисправности и их устранение

| Неисправность                                                                   | Возможная причина                                                                                  | Решение                                                                                                    |  |  |
|---------------------------------------------------------------------------------|----------------------------------------------------------------------------------------------------|----------------------------------------------------------------------------------------------------|--|--|
| Вообще не работает                                                              | Не подключено питание<br>Монитор выключен<br>Короткое замыкание в подключении<br>монитора к трубке | Проверьте работу адаптера питания. Проверьте, что<br>вилка в розетке.<br>Включите монитор<br>Проверьте провода питания между монитором и<br>трубкой на предмет их замыкания. |  |  |
| Нет вызова с панели                                                             | Нет подключения вызывной панели к<br>монитору<br>Основной монитор выключен                         | Проверьте подключение между монитором и панелью<br>Включите монитор                                                                                                    |  |  |
| Не включается просмотр панели                                                   | Неисправность линии вызывной<br>панели                                                             | Проверьте провода питания между монитором и панелью на предмет их замыкания.                                                                                                 |  |  |
| С панели слышен монитор, уровень<br>громкости с панели маленький (для<br>Е706С) | Уровень громкости установлен<br>слишком маленьким (для E706C)                                      | Войдите в меню настроек и установите нужный<br>уровень громкости разговора (для E706C)                                                                                       |  |  |
| Основной монитор не может вызывать<br>дополнительную трубку                     | Дополнительная трубка в режиме «не<br>беспокоить»<br>Дополнительная трубка в режиме<br>разговора   | Выключите режим «не беспокоить» на трубке<br>Попробуйте снова, после окончания разговора, когда<br>трубка повешена.                                                          |  |  |

# Характеристики

| Модель                                                | E705C/E706C                                                                           |          |           | E705C-W200/E706C-W200                                                                                                    |  |  |
|-------------------------------------------------------|---------------------------------------------------------------------------------------|----------|-----------|----------------------------------------------------------------------------------------------------|--|--|
| Экран                                                 | 7 дюймов, цветной TFT                                                                 |          |           |                                                                                                    |  |  |
| Питание                                               | 100-240 В АС, 50-60 Гц, 15 Вт или 13,5 В DC / 1,5 А                                   |          |           |                                                                                                    |  |  |
| Подключение доп.<br>мониторов                         | Последовательно                                                                       |          |           |                                                                                                    |  |  |
| Вид связи аудио                                       | С трубкой (серия E705C)<br>Без трубки (серия E706C)                                   |          |           |                                                                                                    |  |  |
| Потребление                                           | 13,5 В, не более 500 мА                                                               |          |           |                                                                                                    |  |  |
| Сигналы вызова                                        | Мелодичный / Динг Донг                                                                |          |           |                                                                                                    |  |  |
| Дальность<br>подключения и<br>требования к<br>кабелям | 30 м                                                                                  | 50 м     | 100 м     | Замечание: для достижения лучшего качества, длина кабеля между панелью и последним монитором не должна быть более 100 метров |  |  |
|                                                       | RVV4x0,3                                                                              | RVV4x0,5 | RVV4x0,75 |                                                                                                    |  |  |
| Формат видео                                          | Авто, NTSC, PAL (опция) Замечание: смотрите настройки формата видео в экранном меню В |          |           |                                                                                                    |  |  |
| Рабочая<br>температура                                | -10 +55 град.С                                                                        |          |           |                                                                                                    |  |  |
| Дополнительные<br>устройства                          | 4-х проводные аудио трубки KENWEI                                                     |          |           |                                                                                                    |  |  |
| Вызывные панели                                       | Все вызывные панели KENWEI с 4 проводным подключением                                 |          |           |                                                                                                    |  |  |

Top Way Intelligent Science & Technology Co., Ltd http:// www.kenwei.com